## 電子成績書について

公益社団法人 九州機械工業振興会 材料試験課 TEL:093-861-3011 FAX:093-861-3005

電子成績書には、電子署名しております。電子署名は、当会で作成されたこと、内容が改ざんされていないこと(原本)を保証するものです。AcrobatReader(Web上から無料でダウンロードできます)より以下の操作で成績書が原本であるかご確認いただけます。

※電子成績書の原本はあくまでデータとなりますのでご理解ください。原本提示の際はデータを ご提出ください。 ※電子成績書と書面成績書の同時発行は不可です。また途中での変更は不可となりますので ご了承ください。

## (1) AcrobatReaderで電子成績書を開きます

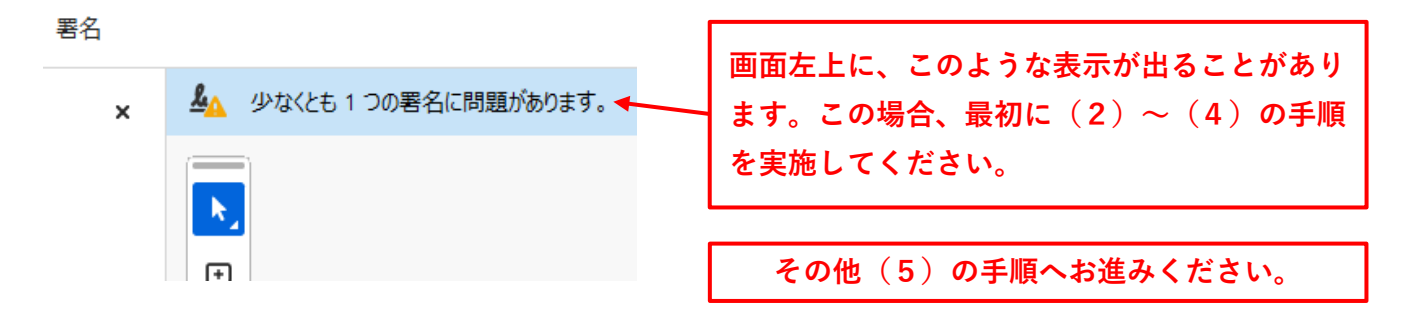

## (2)環境設定を開きます

## (3)署名の検証設定をおこないます

| ≡ ×=⊥- 🖓          | ☆ 電子署名例.pdf                   | ×        | + 作成            |
|-------------------|-------------------------------|----------|-----------------|
| 開<(O)             |                               | Ctrl+O   |                 |
| 最近使用したファイ         | /ルを開く(!)                      | >        |                 |
| PDF を作成( <u>C</u> |                               |          | 少なくとも 1 つ       |
| ファイルを結合(B         |                               |          |                 |
| 上書き保存( <u>S</u> ) |                               | Ctrl+S   |                 |
| 別名で保存(⊻)          | Shif                          | t+Ctrl+S |                 |
| Word、Excel また(    | は PowerPoint (こ変換( <u>R</u> ) |          |                 |
| テキストとして保存         | <b>⊘</b>                      |          |                 |
| パスワードを使用し         | ,て保,護( <u>W</u> )             |          |                 |
| 電子サインを依頼(         | <u>O</u> )                    |          |                 |
| ファイルを共有           |                               |          |                 |
| 印刷(P)             | 1                             | Ctrl+P   |                 |
| 検索                |                               | >        |                 |
| 切り取り(工)           |                               | Ctrl+X   |                 |
| ⊐ピ−W              |                               | Ctrl+C   |                 |
| ペースト( <u>A</u> )  | and an                        | Ctrl+V   |                 |
| 元に戻す、やり直し         | がなと( <u>U)</u>                | >        |                 |
| 表示( <u>W</u> )    |                               | >        |                 |
| 新しい Acrobat Re    | eader を無効にする                  |          |                 |
| プラグイン( <u>G</u> ) |                               |          |                 |
| ウィンドウ( <u>D</u> ) |                               | >        |                 |
| ヘルプ(ビ)            |                               | >        |                 |
| 環境設定( <u>N</u> )  | K                             | Ctrl+K   |                 |
| セキュリティ            |                               | >        |                 |
| 文書のプロパティ()        | <u>/)</u>                     | Ctrl+D   |                 |
| アプリケーションを終        | 37(0)                         | +0       |                 |
|                   | 「メニ                           | <u> </u> | から              |
|                   | Гтерцаран                     |          | <b>A</b> IL - A |
|                   | 「東境設入                         | E」を      | クリック            |
|                   |                               |          |                 |

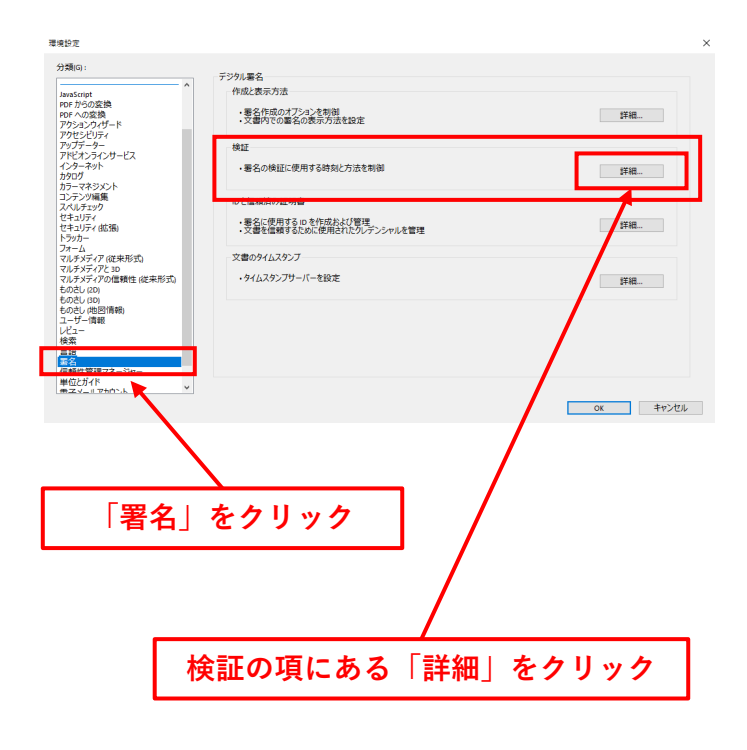

| (4) Windows統合を有効にします                                                                   |
|----------------------------------------------------------------------------------------|
|                                                                                        |
| その後、「OK」ボタンをクリックし、ウインドウも「OK」で閉じる<br>(5)電子成績書が原本であるか確認します                               |
| <text><text><text><text></text></text></text></text>                                   |
| 「BO-CSDMaterialTestDiv(PromoteAssociationOfMachineIndustryKyushu)」となっていること<br>を確認する ー② |
| 「zairyou@kyukishin.or.jp」となっていることを確認する - ③                                             |
| 「署名が適用された後、変更されていません。」となっていることを確認する - ④                                                |
| ①~④に問題なければ、電子成績書は当会が発行している原本です<br>原本確認できない場合、その他ご不明ならがございましたらお問い合わせください                |